## Instrukcja rejestracji - IGF 2021

1) Wchodzimy na stronę: <u>https://www.intgovforum.org/en</u> po czym w górnym prawym rogu rozwijamy menu "**Profile**" i klikamy na **"Login / Register".** 

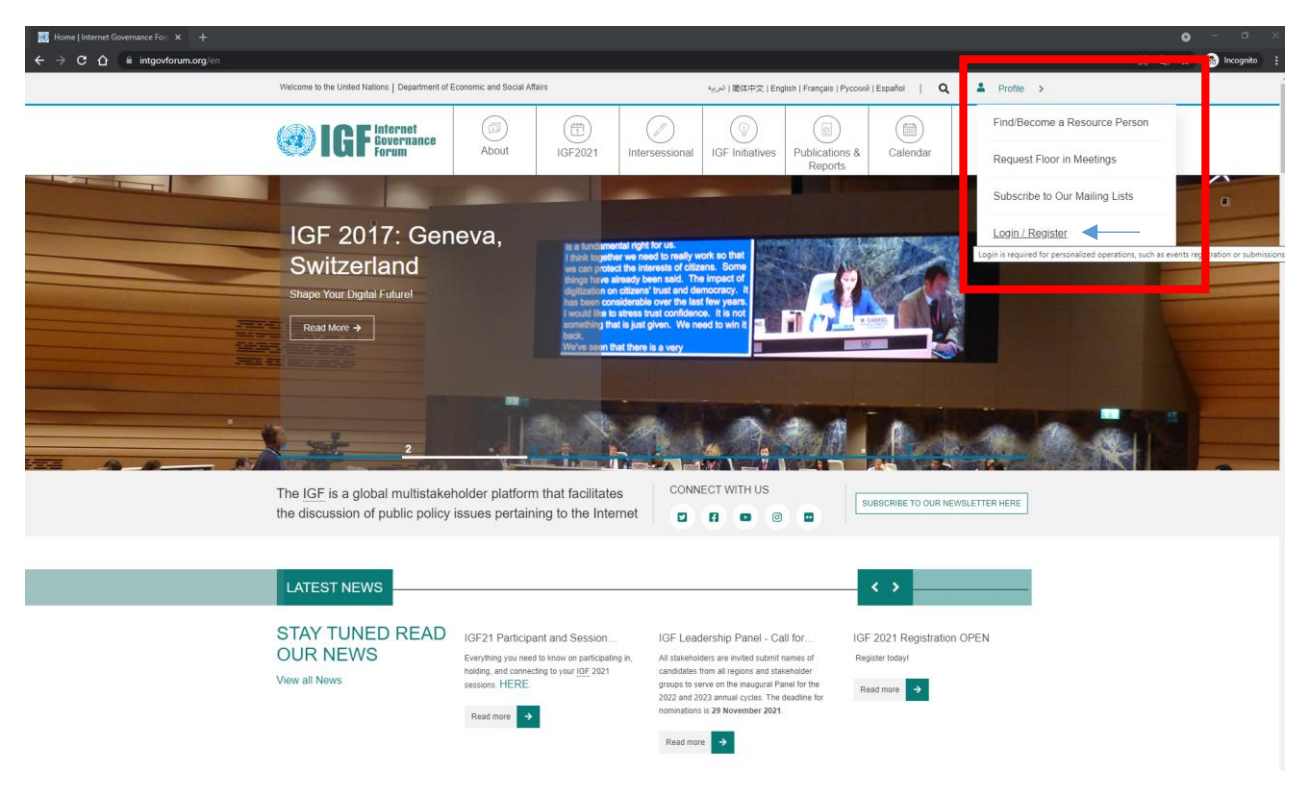

2) Następnie klikamy na "Join the Community".

| Home   Internet Governance For × + |                                                          |                                                                                                    |                                                                                                    |                                               | <b>o</b> - a x      |
|------------------------------------|----------------------------------------------------------|----------------------------------------------------------------------------------------------------|----------------------------------------------------------------------------------------------------|-----------------------------------------------|---------------------|
| ← → C ☆ @ intgovforum.org/en       |                                                          |                                                                                                    |                                                                                                    |                                               | 并 印 🏠 🔒 Incognito 🚦 |
|                                    | Welcome to the United Nations   Department of E          | conomic and Social Affairs                                                                                                    | 4 <sub>mu</sub> a <sup>0</sup> )菌体中文(English(Français))                                                                                                    | Pyccurà i Español   Q   👗 Profile 🗸           |                     |
|                                    | <b>IGF</b> Internet<br>Forum                             | About IGF2021                                                                                                    | IGF Initiatives                                                                                                    | ns & Calendar Press                           |                     |
|                                    | IGF 2019: Berl<br>One World One Net One Vision           | in, Germany                                                                                                    |                                                                                                    |                                               |                     |
|                                    | H                                                        | Have an account? Login                                                                                                    |                                                                                                    | *                                             |                     |
|                                    |                                                          | Password                                                                                                    | Reset passw                                                                                                    | word 6                                        |                     |
|                                    | The IGF is a global multi-<br>the discussion of public p | Not<br>Join 1                                                                                                    | Log in<br>a member vel?<br>he Community                                                                                                    | CRIBE TO OUR NEWBLETTER HERE                  |                     |
|                                    | LATEST NEWS                                              |                                                                                                    | J                                                                                                    | < >                                           |                     |
|                                    | STAY TUNED READ<br>OUR NEWS<br>View all News             | IGF21 Participant and Session<br>Everything you need to know on participating in<br>holding, and connecting to your <u>IGF</u> 8021<br>associal. HERE.<br>Read more | IGE Leadership Panel - Call for<br>At takenoiders are invited submit names of<br>groups to serve on the insurgurit Panel for the<br>2022 and 2023 animal cycles. The deadline for<br>nominations is 28 November 2821.<br>Read more | IGF 2021 Registration OPEN<br>Register today! |                     |

| Home   Internet Governance For × + |                                                          |                                                                                                    |                                             | • - • ×              |
|------------------------------------|----------------------------------------------------------|----------------------------------------------------------------------------------------------------|---------------------------------------------|----------------------|
| ← → C ☆ 🕯 intgovforum.org/en       |                                                          |                                                                                                    |                                             | 并配 Q ☆ 😁 Incognito 🚦 |
|                                    | Welcome to the Unded Nations   Departme                  | r of Economic and Social Affairs $\label{eq:economic} \lambda_{c,c} = \{ \Xi   E \Psi   \Xi \in Erg(\mathfrak{s}) \;   \; Frage$ | nçalıs (Pyrcossi) Español   🔍   🛎 Profile 🐱 |                      |
|                                    | <b>IGF</b> Sovernar                                      | Join the Community                                                                                                    | M Calendar Press                            |                      |
| JALISCO,                           |                                                          | Family Name * Given Name *                                                                                                    |                                             |                      |
| MEXICO                             |                                                          | Email address 💮 *                                                                                                    | Sermany                                     |                      |
|                                    |                                                          | Gender*                                                                                                    |                                             | 1 25                 |
|                                    |                                                          | Crganization *                                                                                                    |                                             | Yelmon (             |
|                                    | <u></u>                                                  | Stakeholder Group () *<br>- Select a value -                                                                                     |                                             |                      |
|                                    | The IGF is a global multi-<br>the discussion of public p | Regional Group ()) *<br>- Select a value -                                                                                       |                                             |                      |
|                                    |                                                          | Nationality *                                                                                                    |                                             |                      |
|                                    | LATEST NEWS                                              | - Select -                                                                                                    |                                             |                      |
|                                    | DAILOT NEWS                                              | ADDITIONAL INFORMATION                                                                                                    |                                             |                      |
|                                    | STAY TUNED RE                                            | Resume 🚇                                                                                                    | 121 Registration OPEN                       |                      |
|                                    | OUR NEWS                                                 | B I = <  12  2  3  3 E   B Source                                                                                                | hodayi                                      |                      |
|                                    | Viter al Atens                                           |                                                                                                    | ~ 1                                         |                      |
|                                    |                                                          | Specialty 🕢                                                                                                    |                                             |                      |
|                                    | The Sideenth Annual Meetic                               | Proposer (j)                                                                                                    | verarching theme. "Internet                 |                      |
|                                    |                                                          | Create new account                                                                                                    |                                             |                      |
|                                    | IGF 2021 Schedu                                          | e Statistica de la companya de la companya de la companya de la companya de la companya de la companya de la co                  |                                             |                      |

3) Wypełniamy pola rejestracji i zatwierdzamy kilkając na "Create new account".

4) Po prawidłowo zakończonej rejestracji na stronie głównej wyświetli się zielony pasek, a na podaną przez nas skrzynkę mailową przyjdzie potwierdzenie rejestracji.

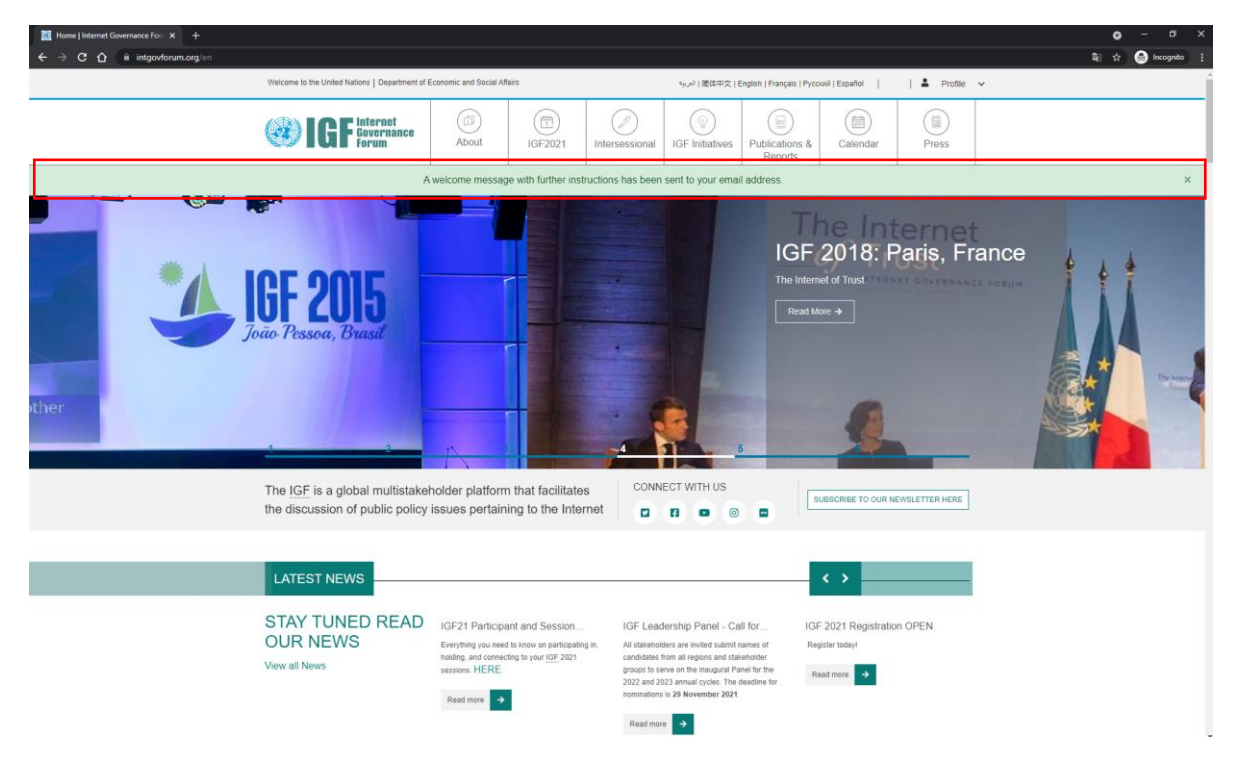

5) Po kliknięciu w link aktywacyjny z maila od organizatorów IGF wybieramy nowe hasło do konta.

| M Invitation to the Internet Govern: X 🐹 Choose a new password   Intern: X + |                                                             |                                                            |                                                                   |                                                       |                                                                                                    |                 | <b>ο</b> - σ > |
|------------------------------------------------------------------------------|-------------------------------------------------------------|------------------------------------------------------------|-------------------------------------------------------------------|-------------------------------------------------------|----------------------------------------------------------------------------------------------------|-----------------|----------------|
| C A intgovforum.org/en/user/reset/37571/1637919681/dQJ/B2VIXV0qXIOA38s9Fe    | loNa-O05HScRFPA_iZP4Tg                                      |                                                            | 🍇 😒 🙆 Incognito                                                   |                                                       |                                                                                                    |                 |                |
| Welcome to the United Nations   Department of E                              | conomic and Social Affairs                                  | المربة ( 衛体中文   Eng                                        | lish   Français   Русский                                         |                                                       |                                                                                                    |                 |                |
| G IGF Internet Governance Forum                                              | About IGF                                                   | 2021 Intersessional                                        | IGF Initiatives                                                   | Publications &<br>Reports                             | Calendar                                                                                                    | Press           |                |
| Home > Reset password                                                        | iome > Reset password                                       |                                                            |                                                                   |                                                       |                                                                                                    |                 |                |
| Choose a new pa                                                              | ssword                                                      |                                                            |                                                                   |                                                       |                                                                                                    |                 |                |
|                                                                              | Password * Password stre Confirm passwords m Passwords m Sa | ngth: Strong<br>vord *<br>altch: yes<br>ve and log in as p |                                                                   |                                                       |                                                                                                    |                 |                |
| UNITED NATIONS                                                               | Resources<br>Documents<br>Publications<br>Press<br>Glossary | Addi<br>IGF Fu<br>IGF Do<br>Particip<br>Vacanc<br>Multilin | tional Informa<br>nding<br>nors<br>eant Funding<br>ies<br>gualism | ation C4<br>Un<br>Se<br>Go<br>Vill<br>Pal<br>CH<br>Sw | Intact inform<br>ted Nations<br>cretariat of the Inf<br>vernance Forum<br>a Le Bocage<br>lais des Nations,<br>-1211 Geneva 10<br>itzerland | mation<br>(IGF) |                |
|                                                                              |                                                             |                                                            |                                                                   | igf                                                   | [at] un [dot] org                                                                                                    |                 |                |

6) Jesteśmy już zalogowani i nasz login jest widoczny w górnym prawym rogu ekranu.

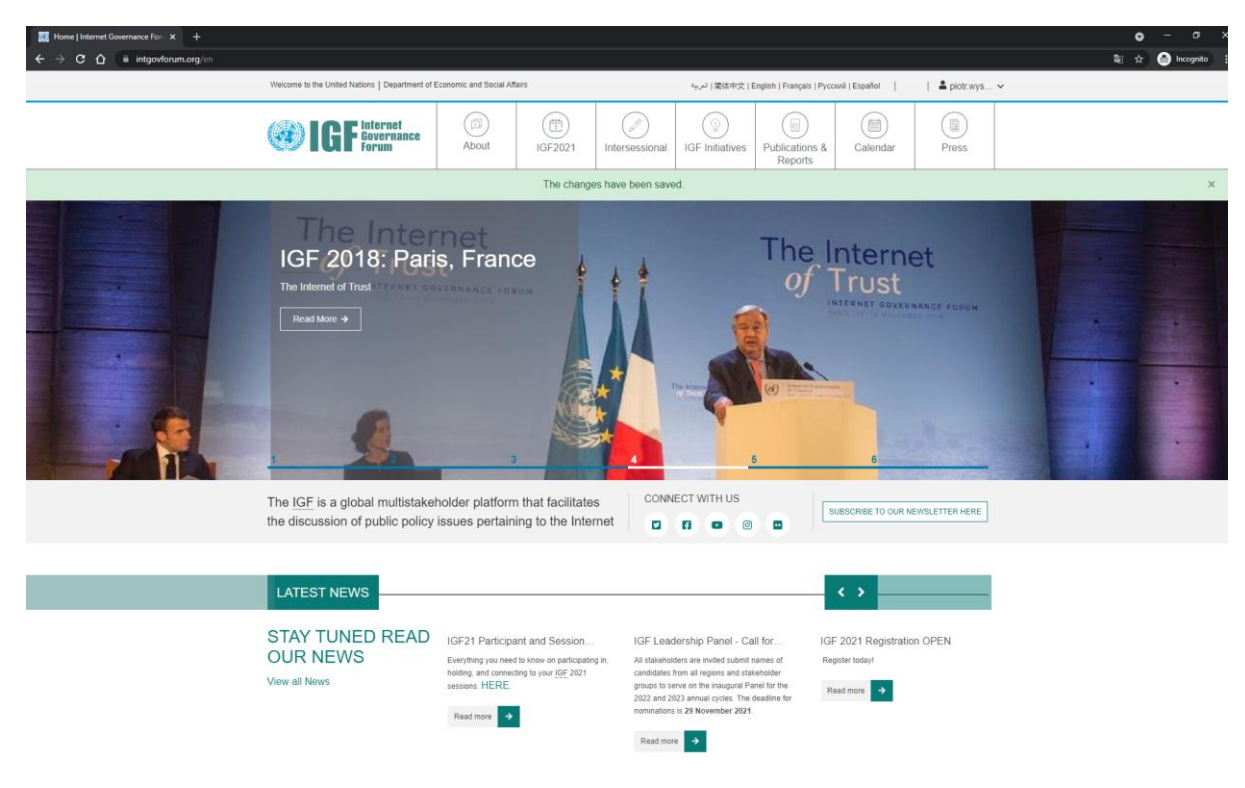

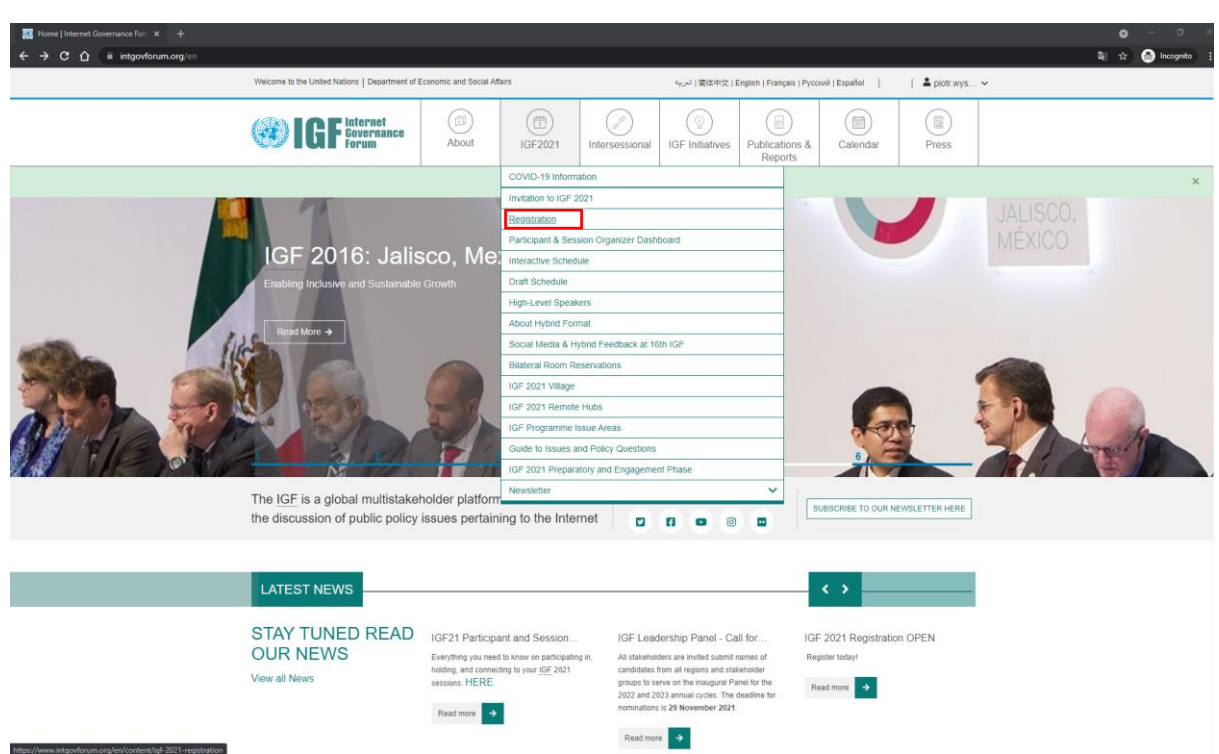

7) Z rozwijanego menu IGF2021 wybieramy **Registration**.

Wypełniamy pola rejestracji i zaznaczamy wybrane opcje.
 Jeżeli chcemy wziąć udział w wydarzeniu na miejscu zaznaczamy opcję *"l intend to attend onsite in Katowice"* i zatwierdzamy przyciskiem **Register**.

| IGF 2021 Registration   Internet ⊂ × +                     |                                                                                                    |                                      |                                          |                                             |                                          |                                             |                                           |                               |     | • - • ×              |
|------------------------------------------------------------|----------------------------------------------------------------------------------------------------|--------------------------------------|------------------------------------------|---------------------------------------------|------------------------------------------|---------------------------------------------|-------------------------------------------|-------------------------------|-----|----------------------|
| ← → C ☆ @ intgovforum.org/en/content/igf-2021-registration |                                                                                                    |                                      |                                          |                                             |                                          |                                             |                                           |                               |     | 💱 ि, 🖈 🎯 Incognito 🗄 |
|                                                            | Welcome to the United Nations   Department of Economic and Social Affairs                                                                                                    |                                      |                                          |                                             | 「しん」(第四中文)                               | English   Français   Pyco                   | *                                         |                               |     |                      |
|                                                            | <b>IGF</b> Internet<br>Governance<br>Forum                                                                                                    | About                                | (E)<br>IGF2021                           | Intersessional                              | ()<br>IGF Initiatives                    | Publications &<br>Reports                   | Calendar                                  | Press                         |     |                      |
|                                                            | Home > IGF2021 > Registration                                                                                                    |                                      |                                          | <u>.</u>                                    |                                          | 1                                           |                                           |                               | No. |                      |
|                                                            | IGF 2021 Registr                                                                                                    | ation                                |                                          |                                             |                                          |                                             |                                           |                               |     |                      |
|                                                            | The IGF 2021 will be hosted hybrid fr<br>this quick guide on the registration<br>Katowice                                                                                         | om 6 to 10 Decer<br>process which il | nber 2021. All sta<br>lustrates requiren | akeholders need to<br>nents for registratio | register through t<br>n depending if you | his form to access<br>u will participate on | the meeting. Plea<br>line or will join in | ase also consult<br>person in |     |                      |
|                                                            | Please note that we will only make publicly available your name and your country (for Governments) or organization (for all other stakeholder groups) at the<br>registrants list. |                                      |                                          |                                             |                                          |                                             |                                           |                               |     |                      |
|                                                            | Your name: *                                                                                                    |                                      |                                          |                                             |                                          |                                             |                                           |                               |     |                      |
|                                                            | Wy: Plotr                                                                                                    |                                      |                                          |                                             |                                          |                                             |                                           |                               |     |                      |
|                                                            | If you need to change this please update y                                                                                                    | our profile. Then re                 | load this page.                          |                                             |                                          |                                             |                                           |                               |     |                      |
|                                                            | Email address: *                                                                                                    |                                      |                                          |                                             |                                          |                                             |                                           |                               |     |                      |
|                                                            | plotn Bgmail.com                                                                                                    |                                      |                                          |                                             |                                          |                                             |                                           |                               |     |                      |
|                                                            | (with not be published).                                                                                                    |                                      |                                          |                                             |                                          |                                             |                                           |                               |     |                      |
|                                                            | Stakeholder Group *                                                                                                    |                                      |                                          |                                             |                                          |                                             |                                           |                               |     |                      |
|                                                            | Civil Society<br>Blasse if you are Bress avent kindly select                                                                                                    |                                      |                                          |                                             |                                          |                                             |                                           | ~                             |     |                      |
|                                                            | Organization *                                                                                                    |                                      |                                          |                                             |                                          |                                             |                                           |                               |     |                      |
|                                                            | Organization                                                                                                    |                                      |                                          |                                             |                                          |                                             |                                           |                               |     |                      |
|                                                            | Organizacja                                                                                                    | our profile. They up                 | inad this mana                           |                                             |                                          |                                             |                                           |                               |     |                      |
|                                                            | In h Tiste *                                                                                                    | our prome. men n                     | iono nin bullo.                          |                                             |                                          |                                             |                                           |                               |     |                      |
|                                                            | Job Title :                                                                                                    |                                      |                                          |                                             |                                          |                                             |                                           |                               |     |                      |
|                                                            | Nationality *                                                                                                    |                                      |                                          |                                             |                                          |                                             |                                           |                               |     |                      |
|                                                            | Poland                                                                                                    |                                      |                                          |                                             |                                          |                                             |                                           | ~                             |     |                      |
|                                                            | I intend to attend onsite in Katowice                                                                                                    | a (badge generati                    | on becomes requ                          | ired)                                       |                                          |                                             |                                           |                               |     |                      |
|                                                            | I keep informed by receiving the IGF 2021 related announcements (subscription needs to be confirmed through a received personal link and unsubscription is possible at any time)  |                                      |                                          |                                             |                                          |                                             |                                           |                               |     |                      |
|                                                            | First time attending IGF meeting.                                                                                                    |                                      |                                          |                                             |                                          |                                             |                                           |                               |     |                      |
|                                                            | I agree to adhere to the IGF 2021                                                                                                    | Suidelines for Pa                    | rticipation, UN-I                        | GF Code of Cond                             | uct and the Inform                       | nation on Safety                            |                                           |                               |     |                      |
|                                                            | Register                                                                                                    |                                      |                                          |                                             |                                          |                                             |                                           |                               |     |                      |
|                                                            | If you have already registered, please                                                                                                    | go directly to th                    | e meeting page                           |                                             |                                          |                                             |                                           |                               |     |                      |

9) Po zakończonej rejestracji strona wyświetli nam najważniejsze informacje dot. uczestnictwa w wydarzeniu na Platformie IGF. Do udziału w poszczególnych sesjach wymagane będzie korzystanie z aplikacji Zoom.

| Image: Control of the statute of the statute of th                                                  | 🕅 Q. 🕁 🚔 Incognite                                                                                                    |
|----------------------------------------------------------------------------------------------------|----------------------------------------------------------------------------------------------------|
| Image: Contraction of the instruction of the Contraction of the Contraction o                                                  |                                                                                                    |
| Image: Contract on the contract on the contex on the contract on the contract on the contract o                                                  | piotrays                                                                                                    |
| Tank you for registering for 05 321.<br>Present check your index for manifer indeficient one.<br>IGF 2021 Schedule<br>Norme<br>IGF 2021 Participation<br>Webcome to the Life 2821 Participation Datatem<br>Webcome to the Life 2821 Participation Datatem<br>Participation Datatem Head Index on the Schedule on themework the work, as an individual participant, so<br>monotomer (on a schedule head)<br>Participation Datatem Head Index on the Schedule on the Schedule on the schedule on the Schedule on the Schedule on t | l)<br>Press                                                                                                    |
| IGF 2021 Schedule Norm IGF 2021 Participation Welcome to the LET 2021 Participation Welcome to the LET 2021                    |                                                                                                    |
| Home IGF 2021 Participation Welcome to the ILC 2021 Participation Welcome to the ILC 2021 Participation Chattern 'You can tillwoor the bindenders balance 'You can tillwoor the bindenders balance 'You can tillwoor the bindenders balance 'You can tillwoor the bindenders balance 'You can tillwoor the bindenders balance 'You can tillwoor the bindenders balance 'You can tillwoor the bindenders balance 'You can tillwoor the bindenders balance 'You can tillwoor the bindenders balance 'You can tillwoor the bindenders balance 'You can tillwoor the bindenders' balance 'You can tillwoor the bindenders' balance 'You can till woor the bindenders' balance 'You can till woor the bindenders' balance 'You can till woor the bindenders' balance 'You can till woor the bindenders' balance 'You can till woor the bindenders' balance 'You can till woor the bindenders' balance 'You can till woor the bindenders' balance 'You can till woor the bindenders' balance 'You can till woor the bindenders' balance 'You can till woor the bindenders' balance 'You can till woor the bindenders' balance 'You can till woor the bindenders' balance 'You can till woor the balance'' balance''''''''''''''''''''''''''''''''''''                                                                                                    |                                                                                                    |
| <ul> <li>Instrumenter yett:</li> <li>Alce is the Kir Z27 Statistication for senses you want to is maint creating your Personal Statistication water have not creating your Personal Statistication water have not creating your personal not shadwate and have not be have not personal statistication water have not creating your personal not shadwate and have not be have not creating your personal not shadwate and have not be have not personal statistication water have not creating your personal not shadwate and have not be have not creating your personal not shadwate and be have not creating your personal not shadwate and have not be have not personal personal person</li></ul>                  | adar α<br>evea<br>evea<br>eve |

10) Następnie z górnego rozwijanego menu IGF2021 wybieramy Interactive Schedule.

| Welcome to the United Nations   Department of Ec                                               | Welcome to the United Nations   Department of Economic and Social Affairs |                           |                                      | ندريه الالالله المعادية المعادية المعادية المعادية المعادية المعادية المعادية المعادية المعادية المعادية المحاد |                         |                                            |                   |  |
|------------------------------------------------------------------------------------------------|---------------------------------------------------------------------------|---------------------------|--------------------------------------|----------------------------------------------------------------------------------------------------|-------------------------|--------------------------------------------|-------------------|--|
| <b>IGF</b> Internet<br>Governance<br>Forum                                                     | About                                                                     | (E)<br>IGF2021            | Intersessional                       | (P)<br>IGF Initiatives                                                                                          | Publications<br>Reports | & Calendar                                 | Press             |  |
|                                                                                                |                                                                           | COVID-19 Inform           | nation                               |                                                                                                    |                         |                                            |                   |  |
|                                                                                                | P                                                                         | Invitation to IGF         | 2021                                 |                                                                                                    |                         |                                            |                   |  |
|                                                                                                |                                                                           | Registration              |                                      |                                                                                                    |                         |                                            |                   |  |
|                                                                                                |                                                                           | Participant & Set         | ssion Organizer Dash                 | board                                                                                                    |                         |                                            |                   |  |
| IGF 2021 SC                                                                                    | IGF 2021 Schedul                                                          |                           |                                      |                                                                                                    | _                       |                                            |                   |  |
| Home                                                                                           |                                                                           | High-Level Spea           | ikers                                |                                                                                                    |                         |                                            |                   |  |
| Home                                                                                           | IGF 2021 Participation                                                    |                           |                                      |                                                                                                    |                         |                                            |                   |  |
| IGF 2021 Participa                                                                             |                                                                           |                           |                                      | th IGF                                                                                                    |                         |                                            |                   |  |
| Welcome to the IGF 2021 Participatio                                                           | Welcome to the IGF 2021 Participation Platform                            |                           | Reservations                         |                                                                                                    |                         |                                            |                   |  |
| You can follow the instructions below to                                                       |                                                                           |                           | IGF 2021 Village                     |                                                                                                    |                         | as an individual participant, speaker or   |                   |  |
| moderator (or as a Remote Hub).                                                                | Join to the <u>TOP</u>                                                    | IGF 2021 Remote Hubs      |                                      |                                                                                                    | 2, 63                   | , as an individual participant, speaker of |                   |  |
|                                                                                                |                                                                           | IGF Programme Issue Areas |                                      |                                                                                                    |                         |                                            |                   |  |
| Preliminary Note (to do only the firs                                                          | t time): There a                                                          | Guide to Issues           | Guide to Issues and Policy Questions |                                                                                                    |                         | online                                     |                   |  |
| <ul> <li>a) Download and install in your device<br/>the <u>RECOMMENDED</u> option).</li> </ul> | ce the last versio                                                        | Newsletter                | atory and Engagement                 | a Phase                                                                                                    | interest interest       | s to join the sessio                       | ns (this is       |  |
| b) Alternatively, use the multi-platfor<br>if not installed yet).                              | rm Chrome we                                                              | p prowser to ope          | en the vinual meetir                 | ig links (you will n                                                                                            | eed to downlo           | ad this web browse                         | r to your device, |  |
| 1. Check in the IGF 2021 Schedule the                                                          | e sessions you w                                                          | ant to join and cr        | reate your Person                    | al Schedule:                                                                                                    |                         |                                            |                   |  |
| a. Click any session you are interested                                                        | to join and then                                                          | click on "Add to I        | My Schedule" at the                  | e right side (login                                                                                             | with your pers          | onal account if/whe                        | n requested)      |  |
| (Note: Remote Hubs need to login with                                                          | the account tha                                                           | t created the Ren         | note Hub).                           |                                                                                                    |                         |                                            |                   |  |
| h You can also download the Calendar                                                           | link in order to                                                          | net a reminder            |                                      |                                                                                                    |                         |                                            |                   |  |
| w, not can also downloau the Catendar                                                          | mix in order to g                                                         | yor a ronilliadi.         |                                      |                                                                                                    |                         |                                            |                   |  |
| Home                                                                                           |                                                                           |                           |                                      |                                                                                                    |                         |                                            |                   |  |
| IGF 2021 Openin                                                                                | a Cere                                                                    | monv                      |                                      |                                                                                                    |                         | ۲                                          | <b>子</b>          |  |

11) Aby wziąć udział online w warsztacie Urzędu Patentowego i WIPO nt. "Videogames and their Uniting Power" należy wybrać 8 December. Wydarzenie znajduje się na ścieżce tematycznej: *Emerging and cross-cutting*.

| F 2021 Schedule   Internet Gov × +         |                                                                                |                                                                        |                                                                               |                                                                        |                                  | o –       |
|--------------------------------------------|--------------------------------------------------------------------------------|------------------------------------------------------------------------|-------------------------------------------------------------------------------|------------------------------------------------------------------------|----------------------------------|-----------|
| C 🟠 🔒 intgovforum.org/en/schedule/20211206 |                                                                                |                                                                        |                                                                               |                                                                        |                                  | କାର 🖈 🈁 I |
|                                            | Welcome to the United Nations   Department of Eco                              | nomic and Social Affairs                                               | シッシー   潜体中文   English   Fran                                                  | ais   Pyccovii   Español   Q                                           | ▲ piotr.wys ∨                    |           |
|                                            | Gevernance forum                                                               | About IGF2021                                                          | Intersessional IGF Initiatives Public                                         | ations & Calendar                                                      | Press                            |           |
|                                            | IGF 2021 Sch                                                                   | nedule                                                                 | Re                                                                            | ports                                                                  |                                  |           |
|                                            | Home > IGF 2021 Schedule                                                       |                                                                        |                                                                               |                                                                        |                                  |           |
|                                            | IGF 2021 Schedul                                                               | e                                                                      |                                                                               |                                                                        |                                  |           |
|                                            | Sessions below are presented in your cu                                        | -                                                                      | you can change it by updating your locale)                                    |                                                                        |                                  |           |
|                                            | Monday, December 6, 202                                                        | 1 Calenda                                                              | ar view v                                                                     | 6 7 8 911                                                              | 0 December                       |           |
|                                            | ·                                                                              |                                                                        |                                                                               |                                                                        |                                  |           |
|                                            |                                                                                |                                                                        |                                                                               |                                                                        |                                  |           |
|                                            | Type of Session A Filter by Room                                               | Filter by Theme A                                                      | etworking Sessions ^                                                          |                                                                        |                                  |           |
|                                            | Economic and Universal<br>Social Inclusion<br>and Human<br>Rights Connectivity | Emerging Regulation:<br>Structure, Content, Dar<br>Consumer Rights and | Varket Environmental<br>a And Sustainability and<br>Protection Climate Change | Inclusive Internet<br>Governance Ecosystems<br>and Digital Cooperation | Trust,<br>Security,<br>Stability |           |
|                                            | Before                                                                         |                                                                        |                                                                               |                                                                        | ×                                |           |
|                                            | 00:30:00                                                                       |                                                                        |                                                                               |                                                                        |                                  |           |
|                                            | 00:30:00                                                                       |                                                                        |                                                                               |                                                                        |                                  |           |
|                                            |                                                                                |                                                                        |                                                                               |                                                                        |                                  |           |
|                                            | 01:00:00                                                                       |                                                                        |                                                                               |                                                                        |                                  |           |
|                                            |                                                                                |                                                                        |                                                                               |                                                                        |                                  |           |
|                                            | 01:30:00                                                                       |                                                                        |                                                                               |                                                                        |                                  |           |
|                                            |                                                                                | $\frown$                                                               | $\frown$                                                                      | $\sim$                                                                 |                                  |           |
|                                            |                                                                                |                                                                        |                                                                               |                                                                        |                                  |           |
|                                            |                                                                                |                                                                        |                                                                               |                                                                        |                                  |           |
|                                            | Personal Schedule                                                              | Live Transcription an                                                  | d Online Participation                                                        | IGF 2021 Vil                                                           | lage                             |           |

12) Warsztat UPRP-WIPO rozpoczyna się 8 grudnia o godz. 11:00 CET tj. o godzinie 12:00 czasu polskiego. Zjeżdżamy suwakiem do właściwego czasu i klikamy na przycisk z nazwą warsztatu.

| IGF 2021 Schedule   Internet Gov × +          |                                                                                                    |                                                             |                                                                 |                                                   |                                                     |                                                                         |                                                                |                                           |   | <b>o</b> – | ø         |
|-----------------------------------------------|----------------------------------------------------------------------------------------------------|-------------------------------------------------------------|-----------------------------------------------------------------|---------------------------------------------------|-----------------------------------------------------|-------------------------------------------------------------------------|----------------------------------------------------------------|-------------------------------------------|---|------------|-----------|
| ← → C û 🔒 intgovforum.org/en/schedule/2021120 | 08                                                                                                    |                                                             |                                                                 |                                                   |                                                     |                                                                         |                                                                |                                           |   | मि 🖈 👼     | Incognito |
| Web                                           | Icome to the United Nations   Department of Eco                                                                | nomic and Social Affairs                                    |                                                                 | با                                                | ル   简体中文   Eng                                      | lish   Français   Русский                                               | Español   Q                                                    | 🛎 piotr.wys                               | · |            |           |
| e                                             | <b>BIGF</b> Governance<br>Forum                                                                                | (1)<br>About                                                | IGF2021 Int                                                     | ersessional                                       | GF Initiatives                                      | Publications &<br>Reports                                               | Calendar                                                       | Press                                     |   |            |           |
| 4                                             | Wednesday, December 8, 2021      Galendar view                                                                 |                                                             |                                                                 |                                                   |                                                     |                                                                         | 6 7 8 9                                                        | 0   10 December                           |   |            |           |
| Ту                                            | ype of Session A Filter by Room                                                                                | Filter by Th                                                | eme 🔨 Netwo                                                     | orking Sessions                                   | ^                                                   |                                                                         |                                                                |                                           |   |            |           |
| •                                             | Economic and Universal Social Inclusion and Human Rights Connectivity                                          | Emergin<br>Structure<br>Consum                              | g Regulation: Mark<br>e, Content, Data Ar<br>er Rights and Prot | ket E<br>nd S<br>ection C                         | invironmental<br>Sustainability a<br>Climate Change | Inclusive<br>d Governar<br>and Digit                                    | Internet<br>nce Ecosystems<br>al Cooperation                   | Trust,<br>Security,<br>Stability          |   |            |           |
| 11.00                                         | 0.00<br>IGF 2021 Lightning Talk<br>#81 Encryption and<br>human rights: towards a<br>Respon                     | 21 Lightning Talk<br>tform<br>ssibility for                 | IGF 2021 WS #124<br>Videogames and their<br>Uniting Power -     | IGF 2021 Li<br>#38 Project<br>Using data t        | phining Talk<br>Lockdown:<br>o assess the           | IGF 2021 Lightning Ti<br>#32 Al vs. Our Bodies<br>Queering Al           | lik IGF 2021 Lig<br>#4 Coordinat<br>inclusion effe             | htning Talk<br>ing digital<br>orts in New |   |            |           |
| 11.30                                         | 0:00<br>Policy Network on Environment Coord<br>Future of PNE<br>Balinoon A   11:46 UTC (8 Dec) -12:46 UTC (8 D | dination Session:<br>ec)                                    | IGF 2021 Dynamic Coa<br>Conference Rosen 7   11:45 U            | lition on Data and Tr<br>/TC (8 Dec) -12-45 UTC ( | ust<br>I Dec)                                       | IGF 2021 Networking<br>good governance help<br>the potential of digital | #93 Global PeaceTech<br>societies avoid risks<br>technologies? | : how can<br>and exploit                  |   |            |           |
|                                               |                                                                                                    |                                                             |                                                                 |                                                   |                                                     |                                                                         |                                                                |                                           |   |            |           |
|                                               |                                                                                                    |                                                             |                                                                 |                                                   |                                                     |                                                                         |                                                                | )                                         |   |            |           |
|                                               | Personal Schedule                                                                                              | Live Transo<br>Broa                                         | cription and dcast                                              | Onlin<br>Q                                        | e Particip<br>uick Guid                             | ation<br>e                                                              | IGF 2021                                                       | √illage                                   |   |            |           |
| re                                            | View your personal schedule to<br>egister and attend sessions you have<br>added to your schedule.              | View our live I<br>transcripts on our<br>along with all rec | broadcast with<br>YouTube channel,<br>orded sessions of         | A short re<br>participati                         | erence to under<br>on procedure of<br>sessions      | GF 2021                                                                 | check out the booths<br>2021 Villa                             | set up for <u>IGF</u><br>ge               |   |            |           |
|                                               | VIFW                                                                                                    | VI                                                          | FW                                                              |                                                   | VIFW                                                |                                                                         | VIFW                                                           |                                           |   |            |           |

 Strona wyświetli nam szczegółowe informacje nt. sesji. Klikamy na "Add this session to my Schedule".

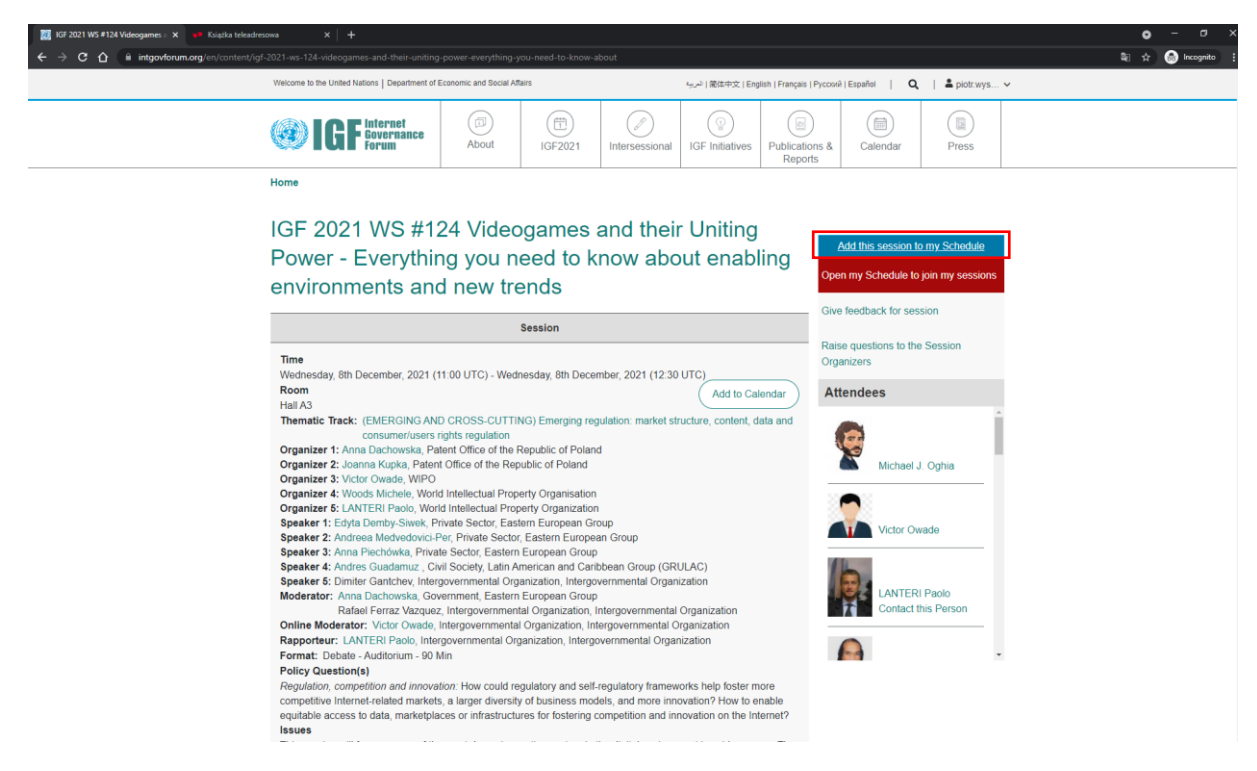

14) Jesteśmy już zarejestrowani na właściwy warsztat. Możemy teraz kliknąć na "**Open my** Schedule to join my sessions".

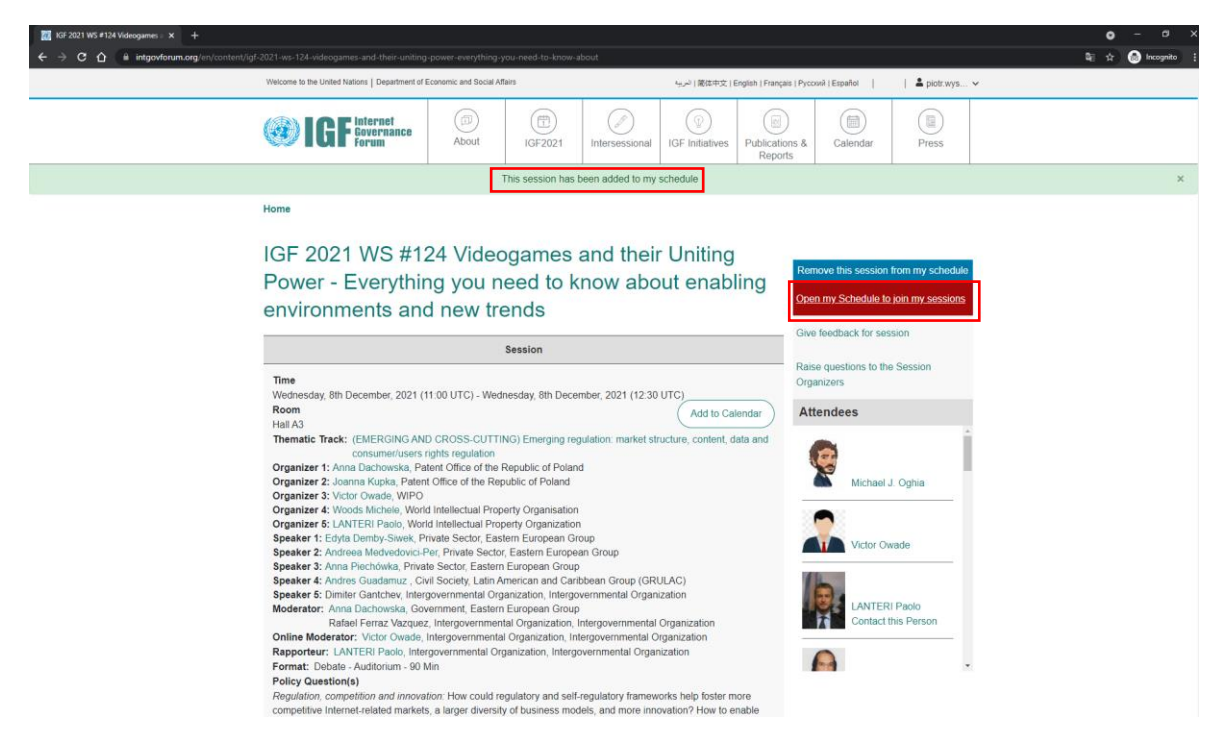

15) W ramach "Personal Schedule" wyświetlają się sesje, na które się zarejestrowaliśmy. Zgodnie z zaznaczoną informacją, dzień przed wydarzeniem w wyznaczonym miejscu pojawi się przycisk "Register and Attend", na który należy kliknąć, aby otrzymać link do połączenia w aplikacji Zoom.

| Personal Schedule   Internet Gov × + |                                                                                                    |                                                                           |                                                                           |                                                    |                                                      |                                         |                                            |                                  | <b>o</b> - | ø        |
|--------------------------------------|----------------------------------------------------------------------------------------------------|---------------------------------------------------------------------------|---------------------------------------------------------------------------|----------------------------------------------------|------------------------------------------------------|-----------------------------------------|--------------------------------------------|----------------------------------|------------|----------|
| ← → C ☆ intgovforum.org/en/my-igf-s  | schedule                                                                                                    |                                                                           |                                                                           |                                                    |                                                      |                                         |                                            |                                  | थे। 🖈 😁    | ncognito |
|                                      | Welcome to the United Nations   Department of E                                                                          | Welcome to the United Nations   Department of Economic and Social Attains |                                                                           |                                                    | Ng ( G体中文   E                                        | nglish   Français   Pycco               |                                            |                                  |            |          |
|                                      | Gevernance<br>Forum                                                                                                    | About                                                                     | (FT)<br>IGF2021                                                           | Intersessional                                     | (@)<br>IGF Initiatives                               | Publications &<br>Reports               | Calendar                                   | Press                            |            |          |
|                                      | IGF 2021 Sc                                                                                                    | hedule                                                                    | e                                                                         |                                                    |                                                      |                                         |                                            |                                  |            |          |
|                                      | Home<br>Personal Schedul                                                                                                 | 0                                                                         |                                                                           |                                                    |                                                      |                                         |                                            |                                  |            |          |
|                                      | Sessions below are presented in your                                                                                     | currently selected                                                        | Time Zone: UTC (                                                          | (you can change                                    | it by updating you                                   | locale).                                |                                            |                                  |            |          |
|                                      | To attend a session you must click "<br>The "Register and Attend" link is on                                             | Register and Atten                                                        | nd" to receive a pe<br>before session sta                                 | ersonal link to atte<br>art time                   | and the meeting.                                     |                                         |                                            |                                  |            |          |
|                                      | Type of Session A Filter by Roc<br>Economic and<br>Social Inclusion<br>and Human<br>Rights Connection                    | in A Filter by<br>Emerged<br>I Struct<br>Const                            | Theme Ne<br>ging Regulation: M<br>ture, Content, Dat<br>umer Rights and F | etworking Sessio<br>Market<br>ta And<br>Protection | Environmental<br>Sustainability ar<br>Climate Change | Inclusive I<br>d Oovernan<br>and Digita | nternet<br>ce Ecosystems<br>Il Cooperation | Trust,<br>Security,<br>Stability |            |          |
|                                      | Wednesday, 08 December 20                                                                                                | 021                                                                       |                                                                           |                                                    |                                                      |                                         |                                            |                                  |            |          |
|                                      | IGF 2021 WS #124 Videogame<br>Wed, 08/12/2021 - 11:00 - Wed,<br>Hall A3   11:00 UTC (8 Dec) -12<br>Link to be published. | es and their Unitir<br>08/12/2021 - 12:30<br>2:30 UTC (8 Dec)             | ng Power - Every<br>0                                                     | /thing you need                                    | to know about er                                     | abling environme                        | ents and new tr                            | ends                             |            |          |
|                                      |                                                                                                    | (                                                                         |                                                                           |                                                    |                                                      |                                         |                                            | $\mathbf{D}$                     |            |          |

Dalsze wskazówki dotyczą możliwości udziału w wydarzeniu na miejscu (onsite).

16) Jeżeli w kroku 8. zaznaczyliśmy opcję *"I intend to attend onsite in Katowice"*, wówczas otrzymamy maila od organizatorów o tytule: *"IMPORTANT – YOUR ACTION REQUIRED*: Get your badge for Katowice at IFG 2021".

Będzie w nim link, na który należy kliknąć aby wypełnić wniosek akredytacyjny na platformie indico.un.org

Na tej stronie klikamy na "**Register now**" w dolnym prawym rogu ekranu.

16th Annual Meeting of the Inter: X +

| ← → C ☆ @ indico.un.org/event/                                                                   |                                                                                                    | 획 & ☆ 🔗 Incognito                                                                                                    |  |  |  |  |  |  |  |
|--------------------------------------------------------------------------------------------------|----------------------------------------------------------------------------------------------------|----------------------------------------------------------------------------------------------------|--|--|--|--|--|--|--|
| Nease note that in response to the COVID-19 pa<br>Participants will receive detailed information | ndemic situation, many meetings and conferences have been postponed or an<br>about attending the meeting from the organizer.                                                                                                    | taking place virtually. Some locations have resumed limited in-person meetings which comply with local public health instructions for social distancing.                                                                                                    |  |  |  |  |  |  |  |
| iCal export More 👻                                                                               |                                                                                                    | 🚫 Europe/Warsaw + 🔮 English + 🚽 Login                                                                                                    |  |  |  |  |  |  |  |
| Home = Conferences = Economic                                                                    | Social Affairs » Internet Governance Forum » 16th Annual Meeting of the Internet Gove                                                                                                    |                                                                                                    |  |  |  |  |  |  |  |
| Internet Governance                                                                              | Forum                                                                                                    |                                                                                                    |  |  |  |  |  |  |  |
|                                                                                                  | The sector of the line of the line of the | ernet Governance Forum (IGF)                                                                                                    |  |  |  |  |  |  |  |
| Overview<br>Registration<br>Approved Participants List<br>Meeting Contact                        | Participants and press attending in Katowice are able to get their be<br>announced.<br>Onsite participants are required to create an account at this UN Accredit<br>of issues in this process.                                                                                                    | ndges at the venue with their valid official Passport / ID document issued by a UN member state, until date and time to be<br>tation System beforehand (if not owning one yet) and request their badge electronically prior to the event. Technical support is available in case<br>sting your badge through this system, to emure that your request (included visa) can be processed. |  |  |  |  |  |  |  |
| ☑ igf@un.org                                                                                     | Press/Media: Please, clearly specify your represented Press/Media Or                                                                                                    | ganisation and he sure to accent the Press/Media Guidelines at your registration.                                                                                                    |  |  |  |  |  |  |  |
|                                                                                                  | For practical information about the venue and access arrangements, vis                                                                                                    | as, accommodation and more, please check the Host Country website (igf2021@mc.gov.pl)                                                                                                    |  |  |  |  |  |  |  |
|                                                                                                  | For information and contact details of the meeting itself, please refer to                                                                                                    | https://www.intgovforum.org.                                                                                                    |  |  |  |  |  |  |  |
|                                                                                                  | International Congress Centre (MCK)<br>Katewice, Peland                                                                                                    | Starts 6 Dec 2021 09:00<br>Ends 10 Dec 2021 18:00<br>Europe/Warsaw                                                                                                    |  |  |  |  |  |  |  |
|                                                                                                  | Voronements for Fail copusion                                                                                                    |                                                                                                    |  |  |  |  |  |  |  |
|                                                                                                  | Registration for this event is now open<br>Deadline: 10 Dec 2021                                                                                                    | Register now 🕽                                                                                                    |  |  |  |  |  |  |  |
| um@ja 🖉 🧑 Powered by Indico Brought                                                              | o you by UNOG 🔀 Contact us                                                                                                    |                                                                                                    |  |  |  |  |  |  |  |

17) Jeżeli nie posiadamy konta na platformie indico.un.org należy je stworzyć klikając na "create one here".

| <ul> <li>indice x +</li> <li>↔ C ① indicease revert/3215/registration/tignen/hetumURL=http:/ti3ARI3PIG2Eindice.sev.org/N3EevertN273</li> </ul> | K215%2/registration%2/register                                                                                                    | <ul> <li>σ ×</li> <li>χ         <sup>2</sup> Φ locogenite <sup>2</sup></li> </ul> |
|----------------------------------------------------------------------------------------------------|----------------------------------------------------------------------------------------------------|-----------------------------------------------------------------------------------|
|                                                                                                    | E-mail address<br>Passord<br>Fegat my passend<br>Login with lindle<br>If you do not have an index arrows fir yet, you can<br>could not have an index arrows fir yet, you can |                                                                                   |
|                                                                                                    | Powered by Indice / Brought to you by UNOG and ummrigia @ 15.44Y 100                                                                                                    |                                                                                   |

| , , ,                                                  | <i>,</i> , , , , ,                                                                                                    |                                                                               |
|--------------------------------------------------------|----------------------------------------------------------------------------------------------------|-------------------------------------------------------------------------------|
| jo Indico x +                                          |                                                                                                    | o - a x                                                                       |
| ← → C ☆ ( indico.un.org/register/?next=%2F             | event%2F36215%2Fregistration%2Fregister                                                                                                    | 🗟 🕁 🙆 Incognito 🚦                                                             |
| Please note that in response to the COVID-19 pan       | demic situation, many meetings and conferences have been postponed or are taking place virtually. Some locations have resumed limited in-person meetings which con<br>Participants will receive detailed information about attending the meeting from the organizer. | nply with local public health instructions for social distancing. $$\otimes$$ |
|                                                        |                                                                                                    | 🚫 Europe/Zurich - 🛞 Englieh - 🗐 Login                                         |
| Events & Conferences                                   | um@ja 🖕                                                                                                    | Search for Events 👻 👂                                                         |
| Home                                                   |                                                                                                    |                                                                               |
|                                                        | Create a new Indico profile                                                                                                    |                                                                               |
|                                                        | To create a new Indico profile you first need to verify your email address.                                                                                                    |                                                                               |
|                                                        | Email address •                                                                                                    |                                                                               |
|                                                        | Gancel Send me a verification email                                                                                                    |                                                                               |
|                                                        |                                                                                                    |                                                                               |
|                                                        |                                                                                                    |                                                                               |
|                                                        |                                                                                                    |                                                                               |
|                                                        |                                                                                                    |                                                                               |
|                                                        |                                                                                                    |                                                                               |
|                                                        |                                                                                                    |                                                                               |
|                                                        |                                                                                                    |                                                                               |
|                                                        |                                                                                                    |                                                                               |
|                                                        |                                                                                                    |                                                                               |
|                                                        |                                                                                                    |                                                                               |
|                                                        |                                                                                                    |                                                                               |
|                                                        |                                                                                                    |                                                                               |
|                                                        |                                                                                                    |                                                                               |
|                                                        |                                                                                                    |                                                                               |
| Powered by Indico / Brought to you by UNOG and umoja @ | Code of Conduct ( About   Philacy   Help   Contact                                                                                                    |                                                                               |

18) W tym kroku podajemy nasz adres mailowy do korespondencji.

19) Na podanej przez nas skrzynce mailowej klikamy na link aktywacyjny, który przesłała nam platforma indico.un.org po czym wypełniamy pola rejestracji i zatwierdzamy przyciskiem "Create my Indico profile".

| M [Indico] Verify your email - piotr- 🗙 👩 Indico                              |                                                                                                    | • - • ×                                                                                         |
|-------------------------------------------------------------------------------|----------------------------------------------------------------------------------------------------|-------------------------------------------------------------------------------------------------|
| ← → C △                                                                       |                                                                                                    | 💱 Q, 🖈 🌀 Incognito 🚦                                                                            |
| Please note that in response to the COVID-19 pandemic situation, many meeting | ngs and conferences have been postponed or are taking place virtually. Some locations have resumed limited in-person meetings which comply with local public health instructions for social organizer. | Sistancing. Participants will receive detailed information about attending the meeting from the |
|                                                                               |                                                                                                    | 🛞 Karope/Zamh + 🕐 Knylish + 🗐 Log                                                               |
| United Nations                                                                |                                                                                                    | Search for Events 👻 👂                                                                           |
| Events & Conterences                                                          |                                                                                                    |                                                                                                 |
| Home                                                                          |                                                                                                    |                                                                                                 |
|                                                                               | Create a new Indico profile                                                                                                    |                                                                                                 |
|                                                                               | Vou have successfully validated your email address and can now proceed with the registration.                                                                                                    |                                                                                                 |
|                                                                               | liest information                                                                                                    |                                                                                                 |
|                                                                               |                                                                                                    |                                                                                                 |
|                                                                               | Email address grom Grgmall.com                                                                                                    |                                                                                                 |
|                                                                               | First same +                                                                                                    |                                                                                                 |
|                                                                               | Family name +                                                                                                    |                                                                                                 |
|                                                                               | Ambabun                                                                                                    |                                                                                                 |
|                                                                               | Login details                                                                                                    |                                                                                                 |
|                                                                               |                                                                                                    |                                                                                                 |
|                                                                               | Username * proti Øgmali.com                                                                                                    |                                                                                                 |
|                                                                               | Password *                                                                                                    |                                                                                                 |
|                                                                               | Confirm password *                                                                                                    |                                                                                                 |
|                                                                               | The password mult                                                                                                    |                                                                                                 |
|                                                                               | Contain uppercase and lowercase wittens     K Contain numbers                                                                                                    |                                                                                                 |
|                                                                               | Ald contain speces     Ald contain speces     Ald contain speces     Ald contain specework words                                                                                                    |                                                                                                 |
|                                                                               | Match confirm password                                                                                                    |                                                                                                 |
|                                                                               | Are you human?                                                                                                    |                                                                                                 |
|                                                                               |                                                                                                    |                                                                                                 |
|                                                                               | 4 + 26                                                                                                    |                                                                                                 |
|                                                                               | Capitita +                                                                                                    |                                                                                                 |
|                                                                               | Please solve the math problem to prove that you and hurteen                                                                                                    |                                                                                                 |
|                                                                               | Cancel Create my Indico profile                                                                                                    |                                                                                                 |
| Powered by Indice / Brought to you by UNCG and UmV2ja G                       | Code of Conduct ( About 1 Minutor ( Here) ) Contact                                                                                                    | LISAY NO<br>TO SEXIT                                                                            |
|                                                                               |                                                                                                    |                                                                                                 |

20) Następnie strona automatycznie przeniesie nas do formularza wypełniania wniosku akredytacyjnego. Alternatywnie można się do niego dostać powracając do kroku 16. Do wypełnienia wniosku potrzebujemy podać dane ważnego paszportu. Za pomocą przycisku Upload przesyłamy swoje oficjalne zdjęcie. Rejestrację wniosku kończymy klikając na niebieski przycisk "Register".

|                                                                                                    | • - •        |
|----------------------------------------------------------------------------------------------------|--------------|
| indicoun.org/went/96215/registration/register#/register                                                                   | 💐 🖈 🌧 Incogr |
| 1000 FINTERNET<br>COVERNANCE<br>FORUM<br>0-10 December 2021<br>International Congress Centre (MCK)<br>Burge Barbar Market |              |
| You have sucessfully registered your Indico profile. Check your profile for further details and settings.                 |              |
| New Registration                                                                                                    |              |
| egistration Cancel Register                                                                                               |              |
| Personal Data                                                                                                    |              |
| Picture * Upload                                                                                                    |              |
| BI I                                                                                                    |              |
| Edit<br>picture                                                                                                    |              |
| Family Name (as it<br>appears in your 10 vspodd<br>document) *                                                            |              |
| Given Name (as it<br>appears in your Diplot<br>document) *                                                                |              |
| Birth Date *                                                                                                    |              |
| Passport Origin * Select a country 💌                                                                                      |              |
| Passport ID *                                                                                                    |              |
| Country of Country of                                                                                                    |              |
| Residence * Jerecca Country -                                                                                             |              |
| Email * piotrwysocki002@gmail.com                                                                                         |              |
| Contact Telephone<br>(please midcate<br>the country code) [441) 123 45 6789<br>*                                          |              |
| 🔊 Powered by Indico Brought to you by UNOG 📈 Contact us                                                                   |              |